# Bonvenu Bank

## **Accessing Transfers**

One-time or scheduled transfers (SRTs) may be made from multiple locations throughout Online Banking:

- Make a transfer navigation option under Move Money
- Transfer button on the home page
- Transfer button on the Account History page
- QuickPeek link from My Accounts widget

| Nove Money                                                                                                    | + 4            | Add a recipient                                         | I want to                                         |                                                                                |                                                                          |
|----------------------------------------------------------------------------------------------------|----------------|---------------------------------------------------------|---------------------------------------------------|--------------------------------------------------------------------------------|--------------------------------------------------------------------------|
| From                                                                                                    | 0.54           |                                                         | View Scheduled Tra                                | Transfer O                                                                     | ptions                                                                   |
| ADVANTAGE 50 CHECK 0009  Available \$42 To Personal Savings *6456 Available \$2, Date                               | 201.11         |                                                         |                                                   | If your finan<br>offers Intra-<br>one user to<br>your FI) and<br>Transfors, th | cial institution<br>FI transfers (fro<br>another within<br>l/or External |
| 02/14/2018 Rèpeat transfer                                                                                          |                |                                                         |                                                   | display on the screen.                                                         | he transfer                                                              |
| \$ 20.00                                                                                                    | S              | etting Up a R                                           | ecurring Tra                                      | ansfer                                                                         |                                                                          |
| emo                                                                                                    | To<br>st<br>de | o set up a reco<br>art date, and e<br>etails, click the | urring transfe<br>ending option<br>e link next to | er, select the<br>ns. To change<br>the <b>Repeat</b> b                         | frequency,<br>e these<br>box.                                            |
| Make transfer Go to My Accounts                                                                                     |                | How wou                                                 | ld you like to rep                                | eat this transfer?                                                             | ×                                                                        |
|                                                                                                    |                | Frequen                                                 | cy Every month                                    |                                                                                | •                                                                        |
| Success Message                                                                                                    | 1              |                                                         | On 1st                                            |                                                                                | •                                                                        |
| A success message will display once<br>the transfer has been set up. Your<br>financial institution may also display |                | Ur<br>Transfers sci                                     | heduled starting today will be                    | egin on the next scheduled da                                                  | ate.                                                                     |

# **View Scheduled Transfers**

Scheduled transfers may be viewed from the **Move Money** menu in Online Banking.

## **Transfer Options**

Expired transfers are transfers that have completed their cycle or were cancelled by the system\*. These transfers are available to view until the user deletes them from the list.

\* NOTE: See the Transfers Processing Quick Help Guide for more information.

| Sche   | eduled       | Transfers                         |                                         |                                                        |                                  | Make a Transfer    |
|--------|--------------|-----------------------------------|-----------------------------------------|--------------------------------------------------------|----------------------------------|--------------------|
|        | Amount       | From                              | То                                      | Frequency                                              | Memo                             |                    |
| Febru  | ary 15, 2018 | }                                 |                                         |                                                        |                                  |                    |
| 9      | \$1.11       | Personal Checking<br>*9022        | My Visa12 1316                          | Twice a month on the<br>1st and 15th until I<br>cancel |                                  | Edit Cance         |
| Febru  | ary 21, 2018 | }                                 |                                         |                                                        |                                  |                    |
| Ð      | \$34.00      | Business Checking<br>NEW 1315     | Personal Checking<br>*9022              | Every week o<br>Wednesday u<br>cancel                  | n why not test memo<br>ntil l    | Edit Cance         |
| Febru  | ary 26, 2018 | }                                 |                                         |                                                        |                                  |                    |
| Ð      | \$1.11       | ADVANTAGE 50<br>CHECK 0009        | Hidden Business<br>Savings *7263- *9023 | Every 2 week<br>Monday until                           | s on Test<br>I cancel            | Edit Cance         |
| 0      | \$10.00      | Business Checking<br>NEW 1315     | ADVANTAGE 50<br>CHECK 0009              | Every 2 week<br>Monday until<br>08/08/2018             | s on                             | Edit Cance         |
| Expire | ed transfers |                                   |                                         |                                                        |                                  |                    |
| e      | \$1.00       | ABS Accounts *0027                | Simulator Cheo                          | king *0001                                             | Every week on Monday until I can | ncel <u>Delete</u> |
|        | \$1.00       | Simulator Checking *000           | )1 ABS Account *                        | 0026                                                   | Just once                        | Delete             |
|        | \$5.00       | ABS Account *0026                 | Simulator Savi                          | ngs *0002                                              | Just once                        | Delete             |
| Ð      | \$25.00      | Account not found Account not for |                                         | Ind Every week on Wednesday until I cancel             |                                  | I Delete           |

#### Edit / Cancel

# For clients with **Responsive** User Interface:

A scheduled transfer may be edited or cancelled from this screen.

#### For clients with Non-Responsive Interface:

Transfers may be cancelled from this screen. To make an "edit," users need to cancel the transfer, then set it back up via Make a Transfer.